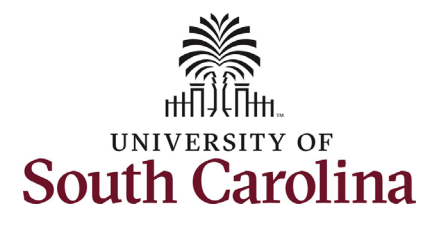

| How to initiate an update to an existing<br>This job aid outlines how to initiate an upda<br>Navigation: Employee Self Service > My Ho<br>Information                                                                                                    | ng additional p<br>late for an existi<br>lomepage > ePA<br>Screenshots                                                                                                    | ay in HCM:<br>ng additional<br>F Homepage                                                                                                    | pay.                                                                                                    |                |                 |  |  |  |
|----------------------------------------------------------------------------------------------------|----------------------------------------------------------------------------------------------------|----------------------------------------------------------------------------------------------------|----------------------------------------------------------------------------------------------------|----------------|-----------------|--|--|--|
| This job aid outlines how to initiate an upda<br>Navigation: Employee Self Service > My Ho                                                                                                    | ate for an existi<br>Iomepage > ePA<br><b>Screenshots</b>                                                                                                    | ng additional<br>AF Homepage                                                                                                    | pay.                                                                                                    |                |                 |  |  |  |
| Navigation: Employee Self Service > My Ho                                                                                                    | lomepage > ePA                                                                                                    | F Homepage                                                                                                    |                                                                                                    |                |                 |  |  |  |
| Information                                                                                                    | Screenshots                                                                                                    | Page > ePAF Homepage                                                                                                    |                                                                                                    |                |                 |  |  |  |
|                                                                                                    |                                                                                                    |                                                                                                    |                                                                                                    |                |                 |  |  |  |
| Those with HR Initiator access can take this action for employees within their security scope. Requesting an update to an existing ongoing additional pay: In order to initiate an update to an existing additional pay for one of your employees, take the following steps: <ol> <li>Click the Employee Self-Service drop-down menu button.</li> <li>Click the My Homepage option in the drop-down.</li> <li>Click the ePAF Homepage tile.</li> </ol> | Payroll<br>East Pay Date 03/15/2022<br>USC Profile<br>USC Profile<br>USC Profi | Menu -<br>Employe<br>P Manager<br>Employe<br>USC Cel<br>USC Cel<br>Time and Abs<br>My Homepage<br>ovels - Aging<br>9%<br>9%<br>9%<br>9%<br>9%<br>9%<br>9%<br>9%<br>9%<br>9%<br>9%<br>9%<br>9% | search in Menu<br>pyce Self Service<br>epage<br>r Self Service<br>the Self Service<br>intral HR Administrator<br>sence | Calent Profile | Benefit Details |  |  |  |

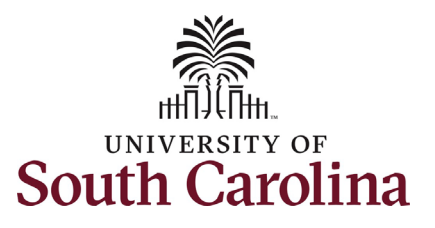

| On the ePAF homepage enter your                                                                                                    | < My Homepage                                                                                                    |                                      | EPAF                                                                                                    |                                                                                                    |
|----------------------------------------------------------------------------------------------------|----------------------------------------------------------------------------------------------------|--------------------------------------|----------------------------------------------------------------------------------------------------|----------------------------------------------------------------------------------------------------|
| Search for Person field, then click the Search button.<br>The results that appear are referred to                                                                                | Start a Personnel Action Form Search for Person hermione granger Just Search In Search                                                              | Current Employee                     | Empl ID U00000112<br>Empl Record 0<br>Department 470000 UNDERGRAD ADMISSIONS<br>Job Code AH15 Administrative Coordinator II                                                                                                    | Business Unit SCCOL USC Columbia<br>Job Indicator Primary Job<br>Empl Class FTE Full Time Equivalent<br>Faculty/Staff Staff |
| as <b>Search Cards</b> . Determine the<br>appropriate Search Card by reviewing<br>the EMPL ID (aka USC ID), EMPL record,<br>Department, EMPL Class, and other<br>data presented. | Add a New Person Act on Personnel Action Form Cetting Started Cetting Started Cetting Started                                                       |                                      |                                                                                                    |                                                                                                    |
| On the appropriate Search Card, click<br>the <b>Related Actions Menu</b> button.                                                                                                 | Update an ePAF eForm     View an ePAF eForm     Manage Adjunct TFAC Benefits                                                                        | 1                                    |                                                                                                    |                                                                                                    |
|                                                                                                    | < My Homepage                                                                                                    |                                      | Actions × EPAF                                                                                                    |                                                                                                    |
|                                                                                                    | Start a Personnel Action Form Search for Person hermione granger Just Search In Clear Add a New Person Act on Personnel Action Form Getting Started | Current Employee<br>Hermione Granger | View Personal Data     Impl ID     U00000112       View Job Data     Record     0       Separation/Retirement     rtment     470000     UNDERGRAD ADMISSIONS       Code     AH15     Administrative Coordinator II       Leave w/out Pay     Additional Pay       Additional Assignment | Business Unit SCCOL USC Columbia<br>Job Indicator Primary Job<br>Empl Class FTE Full Time Equivalen<br>Faculty/Staff Staff  |
|                                                                                                    |                                                                                                    |                                      |                                                                                                    |                                                                                                    |

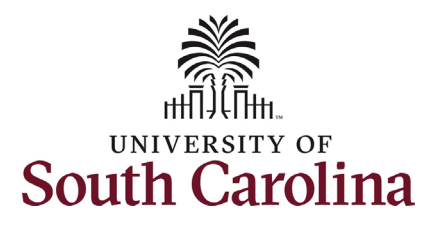

The **Related Actions Menu** shows all of the actions/eForms which the user has authority to initiate on this specific employee's EMPL record.

The Additional Pay eForm is used to establish or update existing non-base salary adjustments. These can be either one-time or on-going based on the earnings code. All salary adjustments are considered temporary; on-going salary adjustments must have enddates. The eForm logic only displays the earnings codes for which a specific employee is eligible (based on employee type).

From the Related Actions Menu, select the **Additional Pay** option.

#### **Completing the Additional Pay eForm:**

 In the Additional Pay eForm, for an employee with an active additional pay on file, the first field that appears is a selector. Click the Add New or Update drop-down menu button and select the Update Existing Additional Pay option.

| start a Personnel Action Form                                                                                                    | Current Employee                                                                                                    | View Personal Data                        | mpl ID U00000112                                                                                                    |          |
|----------------------------------------------------------------------------------------------------|----------------------------------------------------------------------------------------------------|-------------------------------------------|----------------------------------------------------------------------------------------------------|----------|
| Search for<br>Person                                                                                                    |                                                                                                    | View Job Data                             | Record 0                                                                                                    |          |
| hermione granger                                                                                                    | Hermione Granger                                                                                                    | Separation/Retirement                     | rtment 470000 UNDERGRAD ADMISSIONS<br>Code AH15 Administrative Coordinator II                                                                                                    |          |
| Search Clear                                                                                                    |                                                                                                    | Leave w/out Pay                           |                                                                                                    |          |
| Search                                                                                                    |                                                                                                    | Job Change                                |                                                                                                    |          |
| Add a New Person                                                                                                    |                                                                                                    | Additional Pay                            | 1                                                                                                    |          |
| ct on Personnel Action Form                                                                                                    |                                                                                                    | Additional Assignment                     | -                                                                                                    |          |
| Getting Started                                                                                                    |                                                                                                    |                                           |                                                                                                    |          |
| + Additional Pay : Additional Pay                                                                                                    |                                                                                                    |                                           | Form                                                                                                    | n ID 372 |
| Additional Pay : Additional Pay                                                                                                    |                                                                                                    |                                           | Form<br>Highlights Enabled: Yes Current Values (H) H                                                                                                    | n ID 372 |
| Additional Pay : Additional Pay  Employee Information                                                                                                    |                                                                                                    |                                           | Form<br>Highlights Enabled: Yes Current Values (K) )                                                                                                    | n ID 372 |
| Additional Pay : Additional Pay Employee Information Name Hermione Granger Employee Classification FTE                                                                                                    |                                                                                                    |                                           | Form<br>Highlights Enabled: Yes Current Values (())<br>Empl ID U00000112<br>Empl Record 0                                                                                                    | n ID 372 |
| Additional Pay : Additional Pay Employee Information Name Hermione Granger Employee Classification FTE Business Unit SCCOL USC Columbia                                                                                                    |                                                                                                    |                                           | Form<br>Highlights Enabled: Yes Current Values (())<br>Empl ID U00000112<br>Empl Record 0<br>Department 470000 UNDERGRAD ADMISSIONS                                                             | n ID 372 |
| Additional Pay : Additional Pay Employee Information Name Hermione Granger Employee Classification FTE Business Unit SCCOL USC Columbia Job Code AH15 Administrative Coor                                                                                                    | dinator II                                                                                                    |                                           | Form<br>Highlights Enabled: Yes Current Values (H) H)<br>Empl ID U00000112<br>Empl Record 0<br>Department 470000 UNDERGRAD ADMISSIONS<br>Position Number 00003828 Administrative Coordinator II | n ID 372 |
| Additional Pay : Additional Pay Employee Information Name Hermione Granger Employee Classification FTE Business Unit SCCOL USC Columbia Job Code AH15 Administrative Coor Base Salary 48000.00000                                                                                                    | dinator II                                                                                                    |                                           | Form<br>Highlights Enabled: Yes Current Values (H) H<br>Empl ID U00000112<br>Empl Record 0<br>Department 470000 UNDERGRAD ADMISSIONS<br>Position Number 00003828 Administrative Coordinator II  | n ID 372 |
| Additional Pay : Additional Pay Employee Information Name Hermione Granger Employee Classification FTE Business Unit SCCOL USC Columbia Job Code AH15 Administrative Coor Base Salary 48000.00000 Pay Group C12 Select Additional Pay Action                                                                                                    | dinator II                                                                                                    |                                           | Form<br>Highlights Enabled: Yes Current Values (H) H)<br>Empl ID U00000112<br>Empl Record 0<br>Department 470000 UNDERGRAD ADMISSIONS<br>Position Number 00003828 Administrative Coordinator II | n ID 372 |
| Additional Pay : Additional Pay  Employee Information  Name Hermione Granger Employee Classification FTE Business Unit SCCOL USC Columbia Job Code AH15 Administrative Coor Base Salary 48000.00000 Pay Group C12 Select Additional Pay Action To add a NEW Additional Pay for this employee: • Select Add New Additional Pay and complete the Add Additional Pay                                                                    | dinator II                                                                                                    | have one additional pay per earnings code | Form<br>Highlights Enabled: Yes Current Values () ()<br>Empl ID U00000112<br>Empl Record 0<br>Department 470000 UNDERGRAD ADMISSIONS<br>Position Number 00003828 Administrative Coordinator II  | n ID 372 |
| Additional Pay : Additional Pay  Employee Information  Name Hermione Granger Employee Classification FTE Business Unit SCCOL USC Columbia Job Code AH15 Administrative Coor Base Salary 48000.00000 Pay Group C12 Select Additional Pay Action To add a NEW Additional Pay for this employee: • Select Update/Extend Existing Additional Pay for this employee: • Select Update/Extend Existing Additional Pay You must enter in the | dinator II<br>segment that opens up. Employees typically only I<br>future effective date in the field that opens up and t | have one additional pay per earnings code | Form Highlights Enabled: Yes Current Values () () () () () () () () () () () () ()                                                                                                    | n ID 372 |

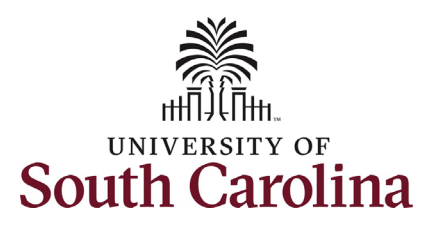

| 2.<br>Change | Enter the <b>Effective Date</b> of the<br>update to the ongoing<br>additional pay.<br>es that can be made to an | Select Additional Pay Ad<br>To add a <u>NEW</u> Additional Pa<br>• Select Add New Additi<br>To <u>UPDATE or EXTEND</u> an<br>• Select Update/Extend | stion<br>y for this employee:<br>onal Pay and complete the Add Additional<br>existing Additional Pay for this employee:<br>Existing Additional Pay. You must enter in | Pay segment that opens up. Emplo<br>the <u>future</u> effective date in the field | ivees typically only have one addition that opens up and then you may upd | ial pay per earnings code at a time.<br>late the earnings amount, change or extend | d the end date, or change the funding for future Additional | Pays.                       |         |
|--------------|----------------------------------------------------------------------------------------------------|----------------------------------------------------------------------------------------------------|----------------------------------------------------------------------------------------------------|-----------------------------------------------------------------------------------|---------------------------------------------------------------------------|------------------------------------------------------------------------------------|-------------------------------------------------------------|-----------------------------|---------|
| existing     | g additional pay:                                                                                               | Auu                                                                                                    | *Effective Date 02/16/2022                                                                                                    |                                                                                   |                                                                           |                                                                                    |                                                             |                             |         |
| a)           | Earnings per Pay Period:<br>Change this field if there has                                                      | Existing Additional Pay                                                                                                    |                                                                                                    |                                                                                   |                                                                           |                                                                                    |                                                             |                             | 1 1 100 |
|              | been an increase or decrease in                                                                                 | Earnings Code 🛇                                                                                                    | Effective Date $\Diamond$                                                                                                    | Sequence 🗘                                                                        | Earnings Per Pay Period $\circ$ *Ea                                       | arnings End Date 🛇                                                                 | Select Non-Base Pay Funding                                 | Combination Code $\Diamond$ | 110     |
|              | the amount the employee                                                                                         | 1 SAP                                                                                                    | 02/01/2022                                                                                                    | 1                                                                                 | 300.00 01                                                                 | //31/2024                                                                          | Select Non-Base Pay Funding                                 | A0000003330                 |         |
|              | should receive per paycheck.                                                                                    | File Attachments                                                                                                    |                                                                                                    |                                                                                   |                                                                           |                                                                                    |                                                             |                             |         |
| b)           | Earnings End Date: Update this                                                                                  | Status                                                                                                    | A -41-11                                                                                                    | *Description A                                                                    |                                                                           |                                                                                    | Eile Name A                                                 | 0                           | 1 row   |
|              | field if the additional pay                                                                                     | status                                                                                                    | Action                                                                                                    | Description V                                                                     |                                                                           |                                                                                    | riie name 🗸                                                 | Delete                      |         |
|              | should end sooner or should be                                                                                  | '                                                                                                    | Opioad                                                                                                    |                                                                                   | •                                                                         |                                                                                    |                                                             | Delete                      |         |
|              | extended. Note the new end-                                                                                     | Add                                                                                                    |                                                                                                    |                                                                                   |                                                                           |                                                                                    |                                                             |                             |         |
|              | date must be the same or                                                                                        |                                                                                                    |                                                                                                    |                                                                                   |                                                                           |                                                                                    |                                                             |                             |         |
|              | greater than the eForm                                                                                          | Search Save                                                                                                    | Submit                                                                                                    |                                                                                   |                                                                           |                                                                                    |                                                             |                             |         |
|              | effective date.                                                                                                 |                                                                                                    |                                                                                                    |                                                                                   |                                                                           |                                                                                    |                                                             |                             |         |
| c)           | Select Non-Base Pay Funding:                                                                                    |                                                                                                    |                                                                                                    |                                                                                   |                                                                           |                                                                                    |                                                             |                             |         |
|              | Click this button to change                                                                                     |                                                                                                    |                                                                                                    |                                                                                   |                                                                           |                                                                                    |                                                             |                             |         |
|              | funding allocation for the                                                                                      |                                                                                                    |                                                                                                    |                                                                                   |                                                                           |                                                                                    |                                                             |                             |         |
|              | additional pay. Note this eForm                                                                                 |                                                                                                    |                                                                                                    |                                                                                   |                                                                           |                                                                                    |                                                             |                             |         |
|              | can only change funding for                                                                                     |                                                                                                    |                                                                                                    |                                                                                   |                                                                           |                                                                                    |                                                             |                             |         |
|              | current/future dates it cannot                                                                                  |                                                                                                    |                                                                                                    |                                                                                   |                                                                           |                                                                                    |                                                             |                             |         |
|              | be used for retro funding                                                                                       |                                                                                                    |                                                                                                    |                                                                                   |                                                                           |                                                                                    |                                                             |                             |         |
|              | changes.                                                                                                    |                                                                                                    |                                                                                                    |                                                                                   |                                                                           |                                                                                    |                                                             |                             |         |
|              | _                                                                                                    |                                                                                                    |                                                                                                    |                                                                                   |                                                                           |                                                                                    |                                                             |                             |         |
|              |                                                                                                    |                                                                                                    |                                                                                                    |                                                                                   |                                                                           |                                                                                    |                                                             |                             |         |
|              |                                                                                                    |                                                                                                    |                                                                                                    |                                                                                   |                                                                           |                                                                                    |                                                             |                             |         |

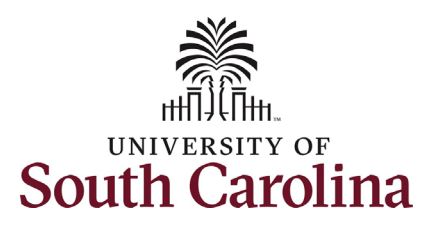

| 3. | Make the applicable updates to         |                                                                                                    |                    |
|----|----------------------------------------|----------------------------------------------------------------------------------------------------|--------------------|
|    | the Earnings Per Pay Period,           | Add new or Update Existing Additio 🗸                                                                                                    |                    |
|    | Earnings End Date. and/or              | "Effective Date 03/16/2022                                                                                                    |                    |
|    | Select Non-Base Pay Funding.           |                                                                                                    |                    |
|    |                                        |                                                                                                    | 1 row              |
| Δ  | Undates to existing additional         | Earnings Code $\Diamond$ Effective Date $\Diamond$ Sequence $\Diamond$ Earnings Per Pay Period $\Diamond$ *Earnings End Date $\Diamond$ Select Non-Base Pay Funding                                                                                                    | Combination Code 🛇 |
| ч. | nav require either an                  | 1 SAP 03/16/2022 1 325.00 01/31/2024 💼 Select Non-Base Pay Funding                                                                                                    | A0000003330        |
|    | attachment or comment                  | File Attachments                                                                                                    |                    |
|    | documenting the change. Fither         |                                                                                                    | 1 row              |
|    | documenting the change. Either         | Status Action Description C File Name C                                                                                                    | Remove             |
|    | click the <b>Comments</b> link to      |                                                                                                    | Delete             |
|    | expand the comments section            | Add                                                                                                    |                    |
|    | and provide the information, or        | ▶ Comments                                                                                                    |                    |
|    | if you have a                          | Search Save Submit                                                                                                    |                    |
|    | memo/documentation to                  |                                                                                                    |                    |
|    | provide simply click the <b>Upload</b> | Select Additional Pay Action                                                                                                    |                    |
|    | button and follow the on-              | 16 abo a NEW Additional Pay for this employee:     Select Add New Additional Pay and complete the Add Additional Pay segment that opens up. Employees typically only have one additional pay per earnings code at a time.                                                                                                    |                    |
|    | screen prompts to upload the           | To <u>UPDATE or EXTEND</u> an existing Additional Pay for this employee:<br>• Select UpdateExtend Existing Additional Pay. You must enter in the fulding effective date in the field that opens up and then you may update the earnings amount, change or extend the end date, or change the funding for future Additional Pays.                                                                                                    |                    |
|    | letter from your device.               | Add new or Update Existing Addito 🐱                                                                                                    |                    |
|    | a. eForms submitted                    | "Effective Date 03/16/2022                                                                                                    |                    |
|    | without justification                  |                                                                                                    |                    |
|    | will be recycled back to               | 110W<br>Examinare Pade A. Effective Data A. Seamonare A. Examinare Data Data Mark A. Select Man Data Data Data Marking Anda A.                                                                                                    |                    |
|    | the initiator.                         | Lainings Code V Line Cire Care V Sequence V Lainings Feir Ay Feirou V Lainings Feir Ay Feirou V Lainings Feir Ay Feir Ay Feirou V Lainings Feir Ay Feirou V Lainings Feir Ay F |                    |
|    |                                        | File Attachments                                                                                                    |                    |
| 5. | Review your work on the                | <u>۲ row</u><br>Status Action 'Description ( File Name ) Remove                                                                                                    |                    |
| •  | eForm. Once you've confirmed           | 1 View SAP Justification V TALFONS02022-02-28-16-32-28/r/27.pdf Delete                                                                                                    |                    |
|    | the data click the <b>Submit</b>       | Add                                                                                                    |                    |
|    | button                                 | ► Comments                                                                                                    |                    |
|    | Sector                                 | Search Save Submit                                                                                                    |                    |
|    |                                        |                                                                                                    |                    |
|    |                                        |                                                                                                    |                    |
|    |                                        |                                                                                                    |                    |
|    |                                        |                                                                                                    |                    |

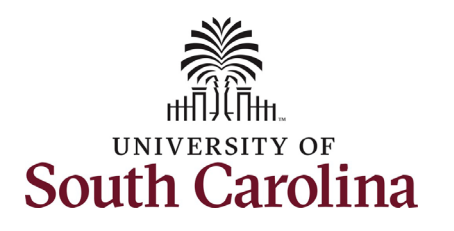

- The eForm has successfully submitted! Always click the View Approval Route button to see the workflow steps for the action.
- The Approval Route shows the workflow steps for the specific action you submitted. All HR eForms route to Approver 1 and Approver 2 (internal to your Department, College/Division, or Campus) and the applicable central HR office.
  - a. Payroll is not in the workflow for any HR eForm, rather they have view access to all eForms. This workflow step will always say **Not Routed**.
- 8. Upon review of the workflow, click the **Done** button.

You have successfully initiated an **update to existing** additional pay!

|                                                                                     |                                                        | EPAF    |
|-------------------------------------------------------------------------------------|--------------------------------------------------------|---------|
| + Additional Pay : Fi                                                               | nalized                                                |         |
| You have successfully submit<br>The eForm has been routed to<br>multiple approvers. | ted your eForm.<br>o the next approval step.           |         |
| View Approval Route Signature/Action Logs                                           |                                                        |         |
| Cancel                                                                              | Approval                                               | Done    |
| ▼G3FORM_ID=372212                                                                   |                                                        | Pending |
| Basic Path                                                                          |                                                        |         |
| Pending       Multiple Approvers       Dept_Approver_1                              | Not Routed       Multiple Approvers<br>Dept_Approver_2 |         |
| Not Routed           Multiple Approvers<br>Class_Comp         >                     | Not Routed           Multiple Approvers<br>Payroll     |         |